به نام خدا

## مقررات و ضوابط عمومی ترم تابستانی

## (ویژه دانشجویان سایر دانشگاه ها)

۱- حداکثر واحد قابل اخذ در ترم تاب ستانی ۶ واحد ا ست. در صورتی که دان شجو با گذراندن حداکثر ۸ واحد در سی دانش آموخته شود می تواند واحدهای مذکور را در ترم تابستان اخذ نماید.

۲- تغییر گروه در سی در ترم تابستانی امکان پذیر نیست. در صورتی که دانشجوی مهمان اقدام به حذف ا ضطراری درس در تابستان نماید مسئولیت عواقب احتمالی آن از سوی دانشگاه مبداء متوجه دانشجو خواهد بود. **شهریه درس** حذف شده قابل عودت نیست.

۳- اخذ درس با تداخل زمانی کلاس مجاز نمی باشد.

۴- برخی از کلاســهای ترم تابســتان به صـورت غیر حضـوری و از طریق ســامانه آموزشــهای مجازی به نشــانی <u>http://lms.sru.ac.ir/</u> برگزار خواهد شد. (نحوه ورود و اطلاعات تکمیلی در اطلاعیه های بعدی اعلام خواهد شد.)

۵- حضور دانشجو از طریق سامانه الکترونیکی یا به صورت حضوری در تمام جلسات مربوط به هر درس الزامی ا ست و چنانچه غیبت دانشجو در هر درس از ۳/۱۶ مجموع ساعات آن درس تجاوز نماید، مطابق ضوابط، نمره صفر در آن درس منظور خواهد شد.

۶- در صورت عدم مراجعه، انصراف دانشجو و یا هر دلیلی به جز حذف درس به دلیل نرسیدن کلاس به حد نصاب لازم، شهریه واریزی به هیچ وجه قابل برگ شت نی ست. اکیداً تو صیه می شود دان شجویان قبل از واریز شهریه، موافقت دانشگاه مبداء با مهمانی در دانشگاه تربیت دبیر شهید رجایی را گرفته باشند.

۷- در صورتی که درس یا درو سی از سوی آموزش دانشگاه به علت نر سیـــــدن به حد نصاب لازم حذف شود، شــهریه پرداختـــی پس از طـــی مراحل اداری و حداقل تا دو ماه دیگر عــودت داده می شود.

۸- مدت دوره تابستان ۶ هفته آموزشی به همراه یک هفته امتحانات می باشد. مدت زمان تشکیل هر واحد درسی در هر هفته در ترم تابستان، ۳ برابر مدت زمان تشکیل آن واحد درسی در هر هفته در ترم عادی است.

۹- با توجه به اینکه ترم تابستان در دانشگاه شهید رجایی شهریه ثابت ندارد ، دانشجویان می بایست بعد از انتخاب واحد نسبت به پرداخت شهریه متغیر اقدام نماید. بدیهی است در صورت عدم پرداخت به صورت الکترونیکی ، واحد مربوطه ثبت نخواهد شد. توصیه می شود دانشجویان ابتدا نسبت به وجود ظرفیت و شرایط اخذ درس اطمینان حاصل نموده و سپس به اخذ درس اقدام نمایند تا بعد از پرداخت شهریه دچار مشکل نگردند.

۱۰- دانشجویان می توانند تا پایان زمان انتخاب واحد نسبت به حذف درس و یا تغییر آن اقدام نمایند. در این صورت مبلغ شهریه دریافتی به کارتابل دانشجو منتقل شده و با اخذ درس جدید ، مبلغ شهریه مجددا محا سبه گردیده و از کارتابل دانشجو کسر خواهد شد. اگر دانشجو در بازه زمانی انتخاب واحد و بعد از اخذ درس از ادامه تحصیل در ترم تابستان منصرف گردد . می تواند درس را حذف نماید. در این صورت دانشجو در سیستم بستانکار شده و بعد از حدود حداقل دو ماه آینده مبلغ بستانکاری به حساب معرفی شده توسط دانشجو عودت داده خواهد شد.

۱۱- دانشگاه در ترم تابستان از ارائه هر گونه خدمات رفاهی، مانند خوابگاه، غذا و یا استفاده از کتابخانه معذور است.

## ۱۲- دستورالعمل نحوه ورود به سیستم و ثبت نام در ادامه خواهد آمد.

۱۳- جهت مشاهده دروس ارایه شده در ترم تابستان می توانید به شرح زیر اقدام فرمایید ، این لیست در روزهای آتی به روز رسانی خواهد شد:

- ا- ورود به صفحه لاگین به سیستم
- ۲- کلیک روی عبارت «م شاهده دروس ارایه شده در تاب ستان ۱-۱٤» و سپس کلیک ورود (بدون تغییر شناسه کاربری و گذرواژه)
- ۳- در صفحه فیلتر جدید روی عبارت «مشاهده گزارش» کلیک کنید . همچنین می توانید برای مشاهده دروس خاص یک دان شکده در صفحه فیلتر در بخش «پارامترهای عام درس – ترمی» دان شکده مورد نظر خود را از لیست مربوطه انتخاب نمایید.
- ۴- لازم به ذکر است این لیست تا پایان زمان انتخاب واحد در حال به روز رسانی بوده و برخی از گروههای درسی ارایه شده افزایش ظرفیت خواهند شد.

راهنمای پذیرش و ثبت نام ترم تابستان ۱۴۰۱

(ویژه دانشجویان سایر دانشگاه ها)

کلیه مراحل پذیرش و ثبت نام به صورت غیر حضوری انجام خواهد شد.

با توجه به تعطیلی دانشگاه و عدم حضور کارشناسان آموزش و انجام فرآیند پذیرش و ثبت نام به صورت اینترنتی از مراجعه حضوری به دانشگاه جدا خودداری فرمایید.

کلیه متقاضیان محترم ترم تابستان در دانشگاه تربیت دبیر شهید رجایی موظف به **رعایت شئونات فرهنگی دانشگاه** در مدت تحصیل می باشند.

دانشجویانی که قصد دارند یک یا چند واحد در سی را بعنوان مهمان در دانشگاه شهید *ر*جایی اخذ نمایند برابر مقررات و از **تاریخ ۱۴۰۱/۰۴/۲۵** می توانند طبق مراحل زیر برای اخذ درس / دروس اقدام نمایند. تو صیه می شود پیش از اقدام به ثبت نام مدارک مورد نیاز را تهیه نمایند تا در حین ثبت نام با مشکل مواجه نشوند. **مدارک لازم**:

۲- تصویر الکترونیکی( اسکن )یک قطعه عکس تمام رخ و جدید

۲- تصویر الکترونیکی( اسکن ) فرم معرفی نامه دانشگاه مبدا که در آن نام دروس قابل اخذ و تعداد واحد به طور کامل ثبت و درج شده باشد.

3- تصویر الکترونیکی( اسکن ) کارت ملی یا شناسنامه

## مراحل پذیرش غیر حضوری:

۱۰ استفاده از مرور گر اینترنت اکسپلورر ۱۰ یا بالاتر و یا گوگل کروم جهت ورود به سیستم به نشانی
 http://portal.sru.ac.ir

۲- کلیک روی عبارت «ورود به سیستم» / ارسال عبارت امنیتی/ ورود به صفحه لاگین. تم جامع دانشگاهی معرفى فنيازمندىها مقررات ۳- در صفحه بعد برای عبور از صفحات امنیتی روی عبارتهای مشخص شده به ترتیب کلیک نمایید. این نمونه مربوط به مرو<mark>ر</mark> گر اینترنت اکسپلو*ر*ر می با شد . در خصوص مرور گر کروم صفحاتی مشابه وجود دارد که می بایست با قبول امن بودن صفحه ، از آن عبور کنید This site is not secure This might mean that someone's trying to fool you or steal any info you send to the server. You should close this site immediately. Close this tab More information The hostname in the website's security certificate differs from the website you are trying to visit. Error Code: DLG\_FLAGS\_SEC\_CERT\_CN\_INVALID Go on to the webpage (not recommended) ٤- در صفحه بعد و پس از مشاهده دروس ارایه شده در ترم تابستان (مطابق اطلاعیه قبل) و انتخاب شماره درس های مورد نظر خود ، روی عبارت «**متقاضی مهمانی**» کلیک نمایید. شناسه کاربری: گذرواژه: 640.20 لطفا كد مقابل را وارد تماييد: 🐢 ورود 🚺 🛃 خروج بازيابي كلمه عبور دانشجو | بازيابي كلمه عبور استاد تنظیمات | مشاهده دروس ارائه شده در تابستان ۵- در صفحه جدید بدون تغییر شنا سه کاربری و گذرواژه ، عبارت امنیتی را وارد کرده و دکمه ورود را کلیک کنید. 18 panel 1 1.17 ۶- تکمیل فرم فقط مشخصات اولیه و شناسه کاربری و گذرواژه:

در صفحه «**ثبت م شف صات اولیه داذ شمویان متقا ضی مهمان در این <mark>داذ شگاه</mark> » ابتدا لا***ز***م ا ست تعهدنامه مربوطه** *ر***ا مطالعه و نسبت به تایید آن اقدام فرمایید.** 

در ادامه اطلاعات بخش «مشخصات اولیه داوطلب » و « شناسه کاربری و گذرواژه مورد نظر » را

با دقت تکمیل نموده و همچنین «توضیحات مهم» پایین صفحه *ر*ا به دقت مطالعه نمایید.

|                                          | خروج                                                                                                    | ر : متقاضی مهمانی             |
|------------------------------------------|----------------------------------------------------------------------------------------------------|-------------------------------|
|                                          | اولیه دانشجویان متقاضی مهمان در این دانشگاه                                                                     | 🧕 ثبت مشخصات ا                |
|                                          |                                                                                                    |                               |
|                                          | ی ۲۰۰۱ ی از ارم دیستان سان تحقیقی ۲۰۰۱ ک                                                                        | رم تحصينی مهماد               |
| مشاهده تعهدنامة متقاضى مهمانى            | لعه كامل و قبول كليه شرايط تعهدنامه، خود را متعهد به رعايت آن مي دانم.                                          | اینجانب با مطا                |
|                                          |                                                                                                    | صات اوليه داوطلب              |
|                                          | ام                                                                                                    | نـ                            |
|                                          | ى                                                                                                    | نام خانوادگ                   |
|                                          | در                                                                                                    | نام پ                         |
|                                          | یت زن 🔘 مرد 🔘                                                                                                   | جنسي                          |
|                                          | ۵.                                                                                                    | شماره شناسناه                 |
|                                          | ی شماره گذرنامه                                                                                                 | کد ما                         |
|                                          | دانشجویان ایرانی و شماره گذرنامه برای دانشجویان خارجی الزامی است.                                               | کردن کد ملی برای <sup>ا</sup> |
|                                          | لد ۱ ۱                                                                                                    | تاريخ تو                      |
|                                          |                                                                                                    | تلفن منز                      |
|                                          | اه                                                                                                    | تلفن همر                      |
|                                          | ×                                                                                                    | تسهيلات آموزشى                |
|                                          | ، مورد نظر                                                                                                    | له کاربری و گذرواژه           |
|                                          | ی [ایسن جهار تا شانزده جرف و رقم که با یک جرف شروع شود)                                                         | شناسه کاربر                   |
|                                          | (ثه السان المان المان المان المان المان المان المان المان المان المان المان المان المان المان المان المان المان | گذروا                         |
|                                          | (د ا                                                                                                    | تکرار گذروا                   |
|                                          |                                                                                                    |                               |
|                                          | متقاضى                                                                                                    | شیب مرس<br>شخصات مثقاضی       |
|                                          |                                                                                                    |                               |
| پرونده بطور اتوماتیک به متقاضی اختصاص می | م و ثبت اطلاعات با كليك گزينه "ثبت موقت مشخصات متقاضى" ، شماره                                                  | از تکمیل این فر               |
|                                          |                                                                                                    | ه پرونده                      |
|                                          |                                                                                                    |                               |
|                                          |                                                                                                    | يحات مهم                      |
| ضى ثبت شده و براى ادامه عمليات لازم است، | م فقط مشخصات اولیه و شناسه کاربری و گذرواژه و شماره پرونده هر متقا                                              | با تكميل اين فر               |

<mark>تذکر ۱</mark>: دانشـجویان اتباع خارجی به جای کد ملی ، شـماره گذرنامه معتبر خود *ر*ا در محل مشـخص شده وا*ر*د نمایند.

تذکر ۲: مطابق توضیحات ارا یه شده، دربخش « شناسه کاربری و گذرواژه مورد نظر » ، شناسه کاربری انتخابی شما باید بین ۴ تا ۱۶ کاراکتر و گذرواژه انتخابی بین ۸ تا ۱۶ کاراکتر با شد . توجه داشته باشید تعریف شناسه کاربری و گذرواژه جبت ورود مجدد به سیستم ضروری است لذا در حفظ و به خاطرسپاری آن کوشا باشید.

پس از تکمیل اطلاعات بر روی گزینه « **ثبت موقت مشفصات متقاضی** » کلیک نما یید .در صورتی که اطلاعات درخوا ستی را در ست تکمیل کرده با شید پیغام« اطلاعات با موفقیت ثبت گردید » را ملاحظه خواهید کرد.**پس از دریافت این پیغام جهت تکمیل مراحل از سیستم خارج شوید**.

دانشجویانی که در ترم های قبلی در دانشگاه شهید رجایی مهمان بوده اند و شماره دانشجویی آنها در سیستم فعال است با پیغام خطای « <mark>با توجه به اینکه کد ملی مذکور، مربوط به یکی از دانشجویان می باشد، امکان ثبت</mark> مشخصات مهمان برای وی وجود ندارد» مواجه خواهند شد . این دانشجویان می بایست قبل از ثبت نام با توجه به راهنمای**« پا پان تحصیلات مهمان**»نسبت به غیر فعال کردن شماره دانشجویی قبلی خود اقدام نمایند.

۲- خروج از سیستم و ورود مجدد با نام کاربری خود ( در سیستم گلستان از هر IP فقط یکبار می توان ثبت نام کرد).در این بخش بعد از ورود به صفحه لاگین شناسه کاربری و گذرواژه خود را که در مرحله قبل تولید کرده اید در بخش ورود به سیستم تایپ نمایید. ۸- در مراجعه مجدد صفحه « پذیرش غیره ضوری دانشجویان متقاضی مهمان در این دانشگاه » نمایش

داده می شـود. **شماره دان شجویی، شماره پرونده و نام کاربری و شنا سه عبور خود را به خاطر** بسیارید.

| ]                             | ، ۲۹۹۹۱<br>پرونده ۲۶۸۹                | مانی (۳۹۹۳   ترم تابستان سال تحصیلی •<br>شجو هماره                                                                 | ترم مهم<br>ماره دانن                              | G         |
|-------------------------------|---------------------------------------|----------------------------------------------------------------------------------------------------|---------------------------------------------------|-----------|
| راهنما                        | نولد ۱۴۰۰٬۰۲/۰۱<br>امه ۲۲۴۲۴۳۴        | یام تاریخ ،<br>, پدر تاریخ ،<br>ملی ممارہ شناست                                                                    | ، خانوادگی و<br>نام<br>بل <mark>ثبتیت</mark> قاضا | نام<br>اح |
|                               |                                       |                                                                                                    |                                                   | _         |
| آخرين وضعيت                   |                                       | مرحله                                                                                                    | J.                                                | 13        |
| آخرين وضعيت<br>يت : عدم تاييد | متقاضى : عدم تاييد – مديري            | مرحله<br>تکمیل و تایید اطلاعات شخصی متقاضی                                                                         | انتفاد                                            | 14        |
| آخرین وضعیت<br>یت ؛ عدم تایید | متقاضی : عدم تایید – مدیری            | مرحله<br>تکمیل و تایید اطلاعات شخصی متقاضی<br>ارسال نسخه الکترونیکی مدارک                                          | انتخاب<br>انتخاب<br>انتخاب                        | 12        |
| آخرين وضعيت<br>يت : عدم تاييد | متقاضی : <del>عدم تایید –</del> مدیری | مرحله<br>تکمیل و تایید اطلاعات شخصی متقاضی<br>ارسال نسخه الکترونیکی مدارک<br>ارسال تعهد نامه الکترونیکی            | انتفات<br>انتفات<br>انتفات                        | 1.        |
| آخرين وضعيت<br>يت : عدم تاييد | متقاضی : <b>عدم تایید</b> – مدیری     | مرحله<br>تکمیل و تایید اطلاعات شخصی متقاضی<br>ارسال نسخه الکترونیکی مدارک<br>ارسال تعهد نامه الکترونیکی<br>ثبت نام | انتفان<br>انتفان<br>انتفان<br>انتفان              | 13        |

۹- روی عبارت انتخاب کنار (تکمیل و تایید اطلاعات شخ صی متقا ضی) کلیک کرده و فرم مربوط را به

| شده اجبا <i>ر</i> ی می باشند. | کلیه موا <i>ر</i> د خواسته | زم به ذکر است | دقت تکمیل نمایید . لا |
|-------------------------------|----------------------------|---------------|-----------------------|
| The second real               |                            | Aug. 10.00    |                       |

|              |                  |                  | سعاره پرونده |                        | سعاره دانسجو                          |
|--------------|------------------|------------------|--------------|------------------------|---------------------------------------|
|              |                  |                  |              |                        | نام خانوادگی<br>نام پدر<br>تاریخ تولد |
|              |                  |                  |              |                        | شعارہ علی<br>شعارہ شناسنامہ           |
|              | ارسار تموير      |                  |              | ,<br>                  | شماره گذرنامه<br>شماره کارت همیت (    |
|              |                  |                  |              | ×                      | جنسيت اس                              |
|              |                  |                  |              | نى 💙                   | دین<br>ملیت  یر                       |
|              |                  |                  |              | <b>v</b>               | نوع تسهيلات آموزشی آزا                |
|              |                  |                  |              |                        | محل تولد                              |
|              |                  |                  |              | ()                     | محل صدور<br>شهر محل سکونت             |
|              |                  | 1.000            | 1. L         |                        | يخش (ما، آدرس                         |
| N 14 1       | 1. 1. 1.         |                  | 1.00         | 1 10                   | 1.104                                 |
| نام مربوطه ( | روی علامت سوال ، | ی بای ست با کلیک | مت سوال ، م  | های دا <i>ر</i> ای علا | الف –  در فيلد                        |
|              | اذناء درفا دسم   | ۸ (نوشتیر قسوت   | م مانتخار کن | نظر ببدا کرد           | اذ جداما، ممدد                        |

ب- در **ار سال عکس** خود دقت لازم *ر*ا مبذول فرمایید ، از این عکس در کارت موقت دانشجویی و نامه ار سال نمرات به دانشگاه مبدا و ... ، استفاده خواهد شد و <mark>اصلاح آن به هیچ عنوان امکان</mark>

پذیر نیست.

ج- نام دانشگاه و *ر*شته تحصیلی دانشگاه خود *ر*ا به دقت تکمیل نمایید . به این منظور در قسمت «اطلاعات تمصیلی مهمان در داذشگاه مبدا» در قسمت دانشگاه **بخشی از نام** *ر*ا در کادر سمت چپ وارد کرده و بر روی علامت سـوال کنار کادر دانشـگاه کلیک کرده و از فهرسـت راهنمای دانشگاهها نام دانشگاه خود *ر*ا پیدا کرده و روی آن کلیک کنید.

| ات تحصیلی مهمان در دانت ده م   | راهنمای دانشگاهها                                 |                           |          |             |       |  |  |  |  |  |
|--------------------------------|---------------------------------------------------|---------------------------|----------|-------------|-------|--|--|--|--|--|
| دانشگاه و این بیشن             | اره<br>نگاه                                       | <u>مگاه</u>               | استان    | کشور        |       |  |  |  |  |  |
| رد به دانشگاه                  | ، دانشگاه شهید بهشتی                              | $\leq$                    | مشهد     | خراسان رضوی | ايران |  |  |  |  |  |
| ، تابید و نظام آموزشی مهمان در | • دانست، سویہ ہوئی تے از                          |                           | تهران    | تهران       | ايران |  |  |  |  |  |
| دانشکده ۸۰ ۲۹ معمان            | <ul> <li>دانشگاه علوم بزشکی دانشگاه نژ</li> </ul> | بهشتي<br>حوال             | تهران    | تهران       | ايران |  |  |  |  |  |
| گروه آموزشی ۸۰ ۲۰ معمان        | <ul> <li>آموزشکده قنی و حرفه ای اردکان</li> </ul> | ید بهشتی)                 |          |             |       |  |  |  |  |  |
| شته تحصيلی ۸۰ ؟ مهدان          |                                                   | وضعيت تاييد تاييد         | ~        |             |       |  |  |  |  |  |
| قاييد كنفده أتفاق تست سيامك ت  | 1                                                 | تاریخ تایید مدیریت (۲/ ۲۸ | 1.241/ + |             |       |  |  |  |  |  |

د-به همین ترتیب نام *ر*شـــته تحصــیلی خود *ر*ا نیز درج کنید . برای وارد کردن ترم ورود به دانشـگاه در کادر مربوطه روی علامت سـوال مقابل آن کلیک نموده و ترم ورود *ر*ا از فهرسـتی که باز می شود انتخاب نمایید.

|                        | اطلاعات تحصیلی مهمان در دانشگاه مبدا                  |
|------------------------|-------------------------------------------------------|
| مقطع تحصيلي كارشناسي 💌 | دانشگاه ۲۱۰۹ ؟ آموزشکده کشاورزی                       |
| تعداد واحد كذرانده ٢٥  | رشته تحصیلی ۲۰۰۰ ؟ آمار                               |
| معدل کل ۱۵٬۰۰          | ترم ورود به دانشگاه (۳۹۰۱ ؟) ترم اول سال تحصیلی ۹۱-۹۰ |

ه- شماره <mark>شبای دساب بانکی</mark> خود را حتما در سیستم ثبت نمایید ، در صورت نیاز به عودت تمام یا قسمتی از شهریه از این شماره استفاده خواهد شد و مسئولیت عواقب ثبت اشتباه شماره به عهده شخص دانشجو می باشد. از ثبت شماره حساب یا شماره کارت جدا خودداری فرمایید.

و - تکمیل بخش شماره و تاریخ معرفی نامه دانشگاه مبدا بسیار حائز اهمیت است . کارنامه ترم تابستان دانشجو ، در پاسخ به این شماره ار سال می گردد. بنابراین در صورت عدم صحت اطلاعات این بخش ، عواقب ناشی از عدم ارسال ریز نمرات بر عهده دانشجو خواهد بود. ز - در نهایت «و ضعیت تایید متقا ضی» را به و ضعیت «اطلاعات وارده را تایید می نمایم» تغییر داده و اعمال تغییرات را کلیک کنید.

18

تاریخ معرفی نامه دانشگاه مبد (۱۳۹۲، ۱۳۹۲ شماره معرفی نامه دانشگاه مبد (۱۲۳۶۵) وضعيت تاييد اطلاعات توسط متقاضى مهمان تاریخ تایید ۲۱۲۷،۲۱۲۷ وضعيت تاييد متقاضى اطاعات وارده را نايبد مي نعايم 🧹 تاييد كننده 

ح- در صورتی که اطلاعات را در ست وارد کرده با شید هیچ پیغام خطایی صادر نمی شود . و با مشاهده پیغام «<mark>عملیات درخواستی با موفقیت انجام شد</mark>» *ر*وی دگمه باز گشت در پایین سمت چپ صفحه کلیک کرده و به مرحله قبل باز گردید.

۱۰-در بخش « **ار سال ن سخه الکترونیکی مدار ک**» بار گذاری فایل الکترونیکی مدارک خواسته شده (با فرمت pdf و یا pg و با حجم کمتز از 250KB) قرار دارد . این مدارک شامل کپی شاسامه یا کارت ملی و معرفی نامه از دانشگاه مبدا می باشد. در صورت نیاز به اصلاح فایل ها به راهنمای داخل صفحه شخصی خود مراجعه نمایید. برای این منظور پس از ورود به صفحه مربوطه بر روی عبارت «ار سال» کلیک نمایید و در صفحه جدید که باز می شود ، تصویر مدرک مربوطه را از روی سیستم خود پیدا کرده و «اعمال تغ<u>در</u>ات» را کلیک نمایید.

بعد از بار گذاری مدارک دکمه باز گشت را کلیک کرده و به صفحه اصلی باز گردید.

| دارگ خاص دانشجو<br>مهلت اجباری مسئولیت پرونده | نوع مدرد الكتر،نيكي بيزيكي ◄ تعريف م<br>رسال طرفده وضعيت تسخه ه | شچو (۲۱۸۸۰۰۱۰ ) است تست<br>لیات انوع مدرک انام مدرک     |
|-----------------------------------------------|-----------------------------------------------------------------|---------------------------------------------------------|
| • بله دانشجو آموزشنې •                        | ا <u>اسال</u> ارسالانشده ۱                                      | 🙀 الکنرونیکی معرفی نامه دانشگاه میدا                    |
|                                               | جریان منقاضی مهمان در این 🔰 گواف                                | کاربر 🍵 🗴 نعین نرم نممیلی جاری 🗍 🗶 پذیرش قبرحضوری دانشم |
|                                               | 1                                                               | 🗑 سند الکترونیکی                                        |
|                                               | سند براندبانشجو                                                 | شماره سند 📃 نوع ا                                       |
|                                               |                                                                 | شرع سند (مغرفی ثامه دانشگاه میدا                        |
|                                               |                                                                 | ىشاھدە عكىن 📄                                           |
|                                               |                                                                 | ياد بالل پايين                                          |
| 1 Folder                                      |                                                                 | عمليات شماره صفحه                                       |
|                                               |                                                                 | صفحه ۱ از . ٢٠ ١٩ .٩ .                                  |
|                                               |                                                                 |                                                         |
|                                               | •                                                               |                                                         |
| ✓ All Files (*,*)                             | ) <u> </u>                                                      | ×                                                       |
| Open 🔻 Cancel                                 |                                                                 | فايل                                                    |
|                                               |                                                                 | شماره صفحه ا                                            |
|                                               |                                                                 |                                                         |

**نذگر مهم:** جهت دانشجویانی که معرفینامه آن ها به دلایلی آماده نگردیده ا ست ، امکان ار سال این مدرک بعد از زمان ثبت نام و تا زمان پذیرش حضوری (مطابق تقویم ترم تابسـتان) فراهم می باشد. این دسته از دانشجویان می بایست بعد از دریافت معرفینامه از صفحه شخصی خود و با توجه به راهنما و دستورالعمل موجود ، اقدام به با*ر*گذاری مدرک مورد نظر نمایند.

بدیهی ا ست مسئولیت اخذ درس مطابق با معرفینامه صادره از دانشگاه مبدا ، بر عهده دانشجو می باشد و در صورت مغایرت بعد از اتمام مهلت ثبت نام ، امکان حذف و یا اصلاح آن وجود ندارد. همچنین خاطر نشان می گردد در صورت عدم بارگذاری معرفی نامه ، امکان ار سال ریز نمرات به دانشگاه مبدا وجود نخواهد داشت.

ارورود به بخش «**ثبت نام**» و انتخاب واحد های مورد نظر **مطابق معرفی نامه از دانشـگاه مبدا** (شــما مجازید تا پایان زمان ثبت نام ، تغییرات لازم در انتخاب خود را مجددا اعمال نمایید) برای این کار در صفحه ثبت نام ا صلی روی درس مورد نظر از فهر ست دروس ارایه شده در پایین صفحه کلیک کنید تا به جدول بالای صفحه منتقل شود.

| ام و ت | م هانوا   | دگى : | آموزث    | ن آم   | وزش |              |                     |                       | امعد | ال معي       | ار: ۱۲  |          | حداكثر واح           | قابل (هذ : ۴           | ۴ :                          |
|--------|-----------|-------|----------|--------|-----|--------------|---------------------|-----------------------|------|--------------|---------|----------|----------------------|------------------------|------------------------------|
| دروس   | انتخابى   | جهت   | ئېت د    | ام (   | H   | سطر<br>جد ید | ی جا یگزینی<br>1 رس | A کروہ در ا           |      |              |         |          | ا انتشاب<br>ا دانشجو | مع برنامه<br>الک همنگی | برنامه<br>همگی 🚯 تهریه 🔟 نبت |
| د رخا  | يا ــــــ | گروه  | <u>.</u> | اره در | س   |              | شام درس             |                       | واهد | واحد<br>عملی | نوع درس | رغيع ثبت | مرحلته اخذ           | ترهب                   | توهيمات                      |
| 24     | ~         |       |          |        |     |              |                     |                       |      | (a) (a)      |         |          |                      |                        |                              |
| -      | ~         |       |          |        |     |              |                     |                       |      |              |         |          |                      |                        |                              |
| 84     | *         |       |          |        |     |              |                     |                       |      |              |         |          |                      |                        |                              |
| a,     | V         |       |          |        |     |              |                     |                       |      |              |         |          |                      |                        |                              |
| -      | Y         |       |          |        |     |              |                     |                       |      |              |         |          |                      |                        |                              |
| 24     | ×         |       |          |        |     |              |                     |                       |      |              |         |          |                      |                        |                              |
| 24     |           |       |          |        |     | _            |                     | and the second second | -    | -            |         |          |                      |                        |                              |
|        | ~         | - 1   | . 99     | 11     | 11  | فارسى        |                     |                       | 4    |              |         |          |                      |                        |                              |

| هود را از جدول پایین انتخاب کنید. جهت مشاهده | در جدول بالا وارد نمایید یا گروه مورد نظر | جهت انتخاب درس برای ثبت نام، شماره و گر <u>وه درس را</u> ، |
|----------------------------------------------|-------------------------------------------|------------------------------------------------------------|
| ، علامت در ستون گروه های درس کلیک نمایید.    | و سایر گروه های درسی جدول پایین، بر روء   | برنامه سایر دروس ارائه شد؛ بر روی گزینه 🎻 درس              |

| نام استاد           | لیست<br>انتظار | ېن.<br>لد | ظرقيت | نظام<br>خاص | هم نياز منضاد | نېښ<br>ياز | واحد<br>عملی | واحا | يىن  | ئام در             | درين | شماره  | گروه های<br>درس |
|---------------------|----------------|-----------|-------|-------------|---------------|------------|--------------|------|------|--------------------|------|--------|-----------------|
| اسائید کررہ آموزشی  | •              | •         | 1     |             | n i li        |            |              | ۲    |      | فارسى .            | 11   | 11 • 1 | ·9 ···· 1       |
| اسائيد گرره آموزشي  | •              |           | 1     | دارد        |               |            | •            | ٣    |      | زبان خارجی         | 11   | 17.2   | ···· Y          |
| اسائنید گروه آموزشی |                | 2         | ٣     |             |               | دارد       |              | ٣    | . سى | آسار واحتسالات مهن | 17   | 11     | 1 1             |
| اسائید گروه آموزشی  |                | 3         | ۵.    |             | دارد.         | دارد       |              | ٣    |      | رياشى مهندسى       | 17   | 11     |                 |
| اسائید گروه آموزشی  | •              |           | 0.    |             |               | دارد       | •            | ٣    | عددى | روش های مماسیات :  | 17   | 11     | 11              |
| اسانید گروه آموزشی  | •              |           | ۵.    |             | دارد          |            | . •          | ٣    |      | فیزیک بایه۱        | 17   | 11 .   | r 1             |
|                     |                |           |       |             |               |            |              |      |      |                    |      |        |                 |

**الف**- در صورتی که درس موب<mark>ر</mark>د نظر خود *ر*ا از لیست دروس ا*ر*ایه شده مشاهده نمی کنید ، *ر*وی گزینه «انتخاب درس» کلیک کرده و شــماره درس مورد نظر خود را تایپ نمایید تا درس مورد نظر قابل مشاهده گردد.

🖵- در هنگام انتخاب واحد به نحوه ارایه درس توجه فرمایید.

|                                        | . جهت مشاهده<br>ر کلیک نمایید.                             | . را از جدول پایین انتخاب کنید<br>امت در ستون گروه های درس                                                                                           | ا گروه مورد نظر خوه<br>ول پایین، بر روی عا                                                                                                    | س برای ثبت نام، شماره و گروه درس را در جدول بالا وارد نمایید یا<br>وس ارائه شده بر روی گزینه 🎑 تحقی و سایر گروه های درسی جدو                                                                                           | جهت انتخاب در<br>برنامه سایر درو                                                                                                    |
|----------------------------------------|------------------------------------------------------------|----------------------------------------------------------------------------------------------------|----------------------------------------------------------------------------------------------------|----------------------------------------------------------------------------------------------------|----------------------------------------------------------------------------------------------------|
| ليست<br>انتظار نام استاد               | نظام<br>خاص ظرفیت نام<br>شده                               | واحد پيش هم<br>ت ع نياز نياز                                                                                                    | نحوه ارائه                                                                                                    | ه درس نام درس                                                                                                    | گروه های شمار<br>درس                                                                                                    |
| <ul> <li>آساتید گروه آموزشی</li> </ul> | · ۲ ۱.                                                     |                                                                                                    | غير حضورى                                                                                                    | ۱۷ ایمنی و بهداشت                                                                                                    |                                                                                                    |
| <ul> <li>اساتید گروه آموزشی</li> </ul> | • • • •                                                    | ۰ <u>دارد دارد</u>                                                                                                    | عادى                                                                                                    | ۱۷ ۱۱ استاتیک                                                                                                    |                                                                                                    |
|                                        | لیست<br>انتظار<br>اساتید گروه آموزشی<br>اساتید گروه آموزشی | . جهت مشاهده           کلیک نمایید.           نظام           فرفیت           نام           نام           نام           نده           ۱۰           ۱۰ | <ul> <li>در از جدول پایین انتخاب کنید. جهت مشاهده</li> <li>در ستون گروه های درس کلیک نمایید.</li> <li>واحد پیش هم نظام طرفیت نام استاد</li> <li>ت ع نیاز نیاز خاص طرفیت شده</li> <li>۲ • اساتید گروه آموزشی</li> <li>۲ • اساتید گروه آموزشی</li> </ul> | گروه مورد نظر خود را از جدول پایین انتخاب کنید. جهت مشاهده<br>ل پایین، بر روی علامت در ستون گروه های درس کلیک نمایید.<br>نصوه ارائه تع<br>غیر حضوری ۲ • دارد دارد دارد<br>عادی ۲ • دارد دارد<br>۲ • اساتید گروه آموزشی | بن برای ثبت نام، شماره و گروه درس را در جدول بالا وارد نمایید یا گروه مورد نظر خود را از جدول پایین انتخاب کنید. جهت مشاهده<br>وس ارائه شده بر روی گزینه آسریتیا و سایر گروه های درسی جدول پایین، بر روی علامت در ستون گروه های درس کلیک نمایید.<br>ه درس<br>۱۱ ۱۷ ۱۷ ایمنی و بهداشت<br>۱۱ ۱۷ ۱۷ ایمنی و بهداشت<br>۱۱ ۱۷ ۱۱ استاتیک |

- 🞜 به اخطا*ر*ها و پیام های سیستم توجه فرمایید.
- **د-** در صورت وجود پیغام خطا در بخش تو ضیحات، شما مجاز به اخذ آن درس نیستید .برای مشاهده دلیل و یا دلایل آن می توانید موس *ر*ا *ر*وی عبارت خطا نگه دا*ر*ید . لطفا شماره درس و یا گروه دیگر را امتحان کنید.

•- در فر آیند ثبت نام ، به دلیل عدم حضور دانشجویان، جهت بررسی خطاهای انتخاب واحد، سیستم درخوا ست مجوز در هنگام ثبت نام در پیشخوان خدمت دانشجو فعال گردیده است . لازم به ذکر است جهت اطلاع از نحوه استفاده از امکان فوق به راهنمای فر آیند های سیستم گلستان جهت دانشجویان که در صفحه شخصی شما در سامانه گلستان موجود است مراجعه نمایید.

۱۲- پس از انتخاب درس ها برروی دکمه «بررسـی تغییرات» کلیک نمایید ، سـیسـتم، شـهریه متغیر دان شجو را محا سبه نموده و دان شجو موظف ا ست **بدهی خود** را از لینک «**بِردافت الکَترونیِکی**» پایین جدول پرداخت نماید. به این منظور پیام "<mark>به علت کسری مبلغ پیش پرداخت شهریه .......،</mark> ا<mark>مکان ثبت نام برای شما وجود ندارد.پرداخت الکترونیکی</mark> " در پایین صفحه مشاهده می شود.

|             |                |                   | ماييد. | ، <del>بہت</del> ہ | ه های درس                    | ون گرو      | بدون پ    | لامت  | ي تروه موره تعر مور<br>دول پايين، بر روى عا | ندم، هماره و تروه ورمی را در جدون جدی ورو های درسی جد<br>، بر روی گزینه 🎑 درسی جد | ی بیت<br>رانبه شد: | ں ہر<br>ں ار | دروس  | ساير | نامه         |
|-------------|----------------|-------------------|--------|--------------------|------------------------------|-------------|-----------|-------|---------------------------------------------|-----------------------------------------------------------------------------------|--------------------|--------------|-------|------|--------------|
| نام استاد   | لیست<br>انتظار | ثبت<br>نام<br>شده | ظرفيت  | نظام<br>خاص        | ں <mark>م</mark> م<br>ز نیاز | پیش<br>نیار | ياحد<br>ع | ,<br> | نحوه ارائه                                  | تام درس                                                                           |                    | درس          | ماره  | ى ش  | ره هاء<br>رس |
| رستمی گوران |                | •                 | ۳.     |                    |                              | دارد        | •         | ٣     | عادى                                        | له سازی پیشرفته                                                                   | ۱ برناه            | ۲ ١          | 1.    | 1.4  |              |
| عزيزى       | •              |                   | ۵      |                    |                              | دارد        | •         | ٣     | عادى                                        | ی وبرنامه سازی کامپیوتر                                                           | ۱ مبان             | ۲ ۱          | · · · | ۲۳   |              |
| 11 St       |                |                   |        |                    |                              |             |           | **    | - 11 -                                      | - 1 <b>6</b> .11 . 11                                                             | -1 5               | * *          |       | ~~   |              |

۱۳-لازم به ذکر ا ست برای ورود به مرحله پرداخت الکترونیکی باید در انتهای پیام ثبت نام ا صلی بر روی عبارت« **پرداخت الگترونیگی**» کلیک نمایید و وارد درگاه بانک شده و مبلغ را پرداخت نمایید. بدیهی است در صورت عدم پرداخت شهریه به طور کامل دروس انتخابی شما ثبت نهایی نخواهد شد.

ترل شماره ۴۸: به علت کسری مبلغ پیش پرداخت شهریه ۳٬۴۰۰٬۰۰۰ ، امکان ثبت نام برای شما وجود ندارد ی

۱٤- در صفحه « پرداختهای الکترونیکی دانشجو» به منظور پرداخت شهریه بر روی **آرم بانک مرکزی** واقع در سمت چپ بالای صفحه کلیک نمایید.

| رم پرداخت <sup>۲</sup> ۷<br>ده دانش مه | ۳۹۷ 💽 🛐 ترم تابس                           | ن سال تحصیلی ۹۸–۳۹۷                 | 17                                | JON                               | _                  |
|----------------------------------------|--------------------------------------------|-------------------------------------|-----------------------------------|-----------------------------------|--------------------|
| رہ دانسجو<br>اخت بابت 🤄                | يريه                                       | ~                                   | 1                                 | بانک مرکزی                        | L                  |
| وضعيت                                  | بدهکار 😰                                   | مشاهده وضعيت شهريه                  |                                   |                                   |                    |
| غ پرداختی 😶                            | ۳.۶۰۰.۰۰                                   | 6                                   |                                   |                                   |                    |
| محدوده ئمایش                           | ، جدول ۲۹۷۲ ؟                              |                                     |                                   |                                   |                    |
| مورتيكه مراحل                          | ، پرداخت در بانک بصورت کامل                | نجام شده ولی در سیستم               | ، پاسخ بانک نامش                  | فص است، <mark>جهت ثب</mark> ت     | پرداخت در ،        |
| بکه مراحل<br>رداخت                     | ، پرداخت در بانک بصورت کامل<br>ترم<br>داخت | نجام شده ولی در سیستم<br>شماره حساب | ، پاسخ بانک نامش<br>مبلغ مورد نظر | فص است، جهت ثبت<br>مبلغ تایید شده | پرداخت در ،<br>پاس |

**نکته بسیار مقم** :ثبت نام دروسی که پرداخت الکترونیکی آنها بطور کامل انجام نشده است از سیستم آموزش حذف خواهد شد .اگر پرداخت کامل صورت نپذیرد ثبت نام دانشجو در واحد های انتخابی با میزان بدهی تعریف شده در سیستم حذف خواهد شد و <mark>ثبت نام دانشجو کان لم یکن</mark> تلقی می شود. ۱۵- پس از پرداخت به صفحه ثبت نام بازگشته و بر روی دکمه «اعمال تغییرات» **حتما کلیک** 

نهایید تا پیغام «عملیات با موفقیت انماه شد» ظاهر شود.

المتعدية الرئيسية المسلك (معادية المراجع الموقفيت المجام شد.

در غیر این صورت دروس انتخابی شما علی رغم واریز شهریه ثبت نخواهند شد .

۱۶- پس از اعمال تغییرات درس ها در فهرسـت «دروس انتخابی جهت ثبت نام » دارای وضـعیت ثبت

| • - 12 ( A                                                                     | 12 101. 25110                                                         | 15                                                                                      |                                               | د انشجو                                              | تبت تام اصلی<br>الد داندادگ د آ                                     |
|--------------------------------------------------------------------------------|-----------------------------------------------------------------------|-----------------------------------------------------------------------------------------|-----------------------------------------------|------------------------------------------------------|---------------------------------------------------------------------|
|                                                                                | التيابي)<br>( التياب)                                                 | ر معدن معیار، ۲۰<br>رودرس                                                               | 14) (~ <u>5</u> ~0)                           | ترین البرزین<br>ت نام 🕞 بیدگ                         | ، انتخابی جهت تیا                                                   |
| ترشيمات                                                                        | فحثت مرهله اخذ                                                        | واحد واهد خرع درب                                                                       | ثام درس                                       | شماره درس                                            | فواست گروه :                                                        |
|                                                                                | ت أضلى                                                                | ۴ ، عمومی ( تُب                                                                         |                                               | ۱۱ ۱۱ فارسی                                          | · 1 ·                                                               |
|                                                                                |                                                                       |                                                                                         |                                               |                                                      |                                                                     |
|                                                                                |                                                                       |                                                                                         |                                               |                                                      |                                                                     |
|                                                                                |                                                                       |                                                                                         |                                               |                                                      |                                                                     |
|                                                                                |                                                                       |                                                                                         |                                               |                                                      |                                                                     |
|                                                                                |                                                                       |                                                                                         |                                               |                                                      |                                                                     |
|                                                                                |                                                                       |                                                                                         |                                               |                                                      |                                                                     |
|                                                                                |                                                                       |                                                                                         |                                               |                                                      |                                                                     |
| انتغاب کنید. چیت مشاهده                                                        | تظر هرد را از جدرل پایین                                              | بالا وارد تسابيد يا گرره مورد .                                                         | وه درس را در جدول<br>در التحات                | ئېت تامه شماره و گړ                                  | انتقاب درس برای                                                     |
| انتخاب کنید . هپت مشاهده<br>فروه های درمی کلیک ضابید .                         | نظر هود را از جدول چایین<br>. روی طاعت در ستون ک                      | بالا وارد نسایید یا گروه مورد .<br>روه های درسی جدول پایین، بر                          | وه درس را در جدول .<br>انتشاب و سایر گر       | ئیت نام، شماره و گر.<br>- شده بر روی گزینه           | نتخاب درین برای<br>به سایر درون ارائه                               |
| انتخاب کنید. جیت شاهده<br>فروه های درمی کلیک ضابید.<br>اینها<br>اینها از اینها | نظر هود را از جدرل پایین<br>روی طاعت در ستین 5<br>مدد نظام (هرمیت شده | باقا وارد تسایید یا گرره مورد ،<br>رو های درسی هدول پایین، بر<br>با واهد پیش<br>ما واهد | وه درس را در هدول<br>استنظام<br>این درسی<br>س | ئیت تا یہ شمارہ و گر<br>افدہ ہر روی کڑینیہ<br>خام در | انتخاب درین برای<br>4 سایر درون ارائه<br><sup>باکر</sup> شماره درین |

۱۷- در نهایت در بخش « **دریافت گواهی پذیرش**» شما می توانید **کارت داهٔ شجویی موقت** خود را دریافت نمایید . این کارت به منزله پذیرش شما در داه شگاه می با شد ، در حفظ و نگهداری آن کوشا باشید.

رویت و چاپ این گواهی موید تکمیل مراحل ثبت نام شما است.

۱۸- پس از اتمام مراحل فوق شما می توانید در صفحه آموزش / اطلاعات جامع دانشجو ،ترم تابستان را مشـاهده نموده و با کلیک روی عنوان ترم ، دروس ثبت نام شـده را ملاحظه فرمایید . در این حالت وضـعیت دانشـجو تا زمان پایان ترمیم به صـورت «درحال ثبت نام» می باشـد. همچنین از مسیر های زیر می توانید نتایج ثبت نام را مشاهده نمایید:

ثبت نام / گزارشهای ثبت نام / ثبت نام / نتیجه ثبت نام ... و یا برنامه هفتگی دانشجو ...

۱۹- در صورتیکه دانشجو بدهی خود را با سیستم تسویه نکرده باشد و یا دارای نقص مدرک باشد ، امکان حضور در جلسه امتحان برای وی میسر نخواهد بود.

۲۰- عدم حضور در جلسه امتحان به منزله درج نمره صفر در آن درس خواهد بود.

ایام خوشی را برای شما آرزومندیم